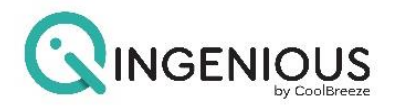

# **INSTRUCTION MANUAL**

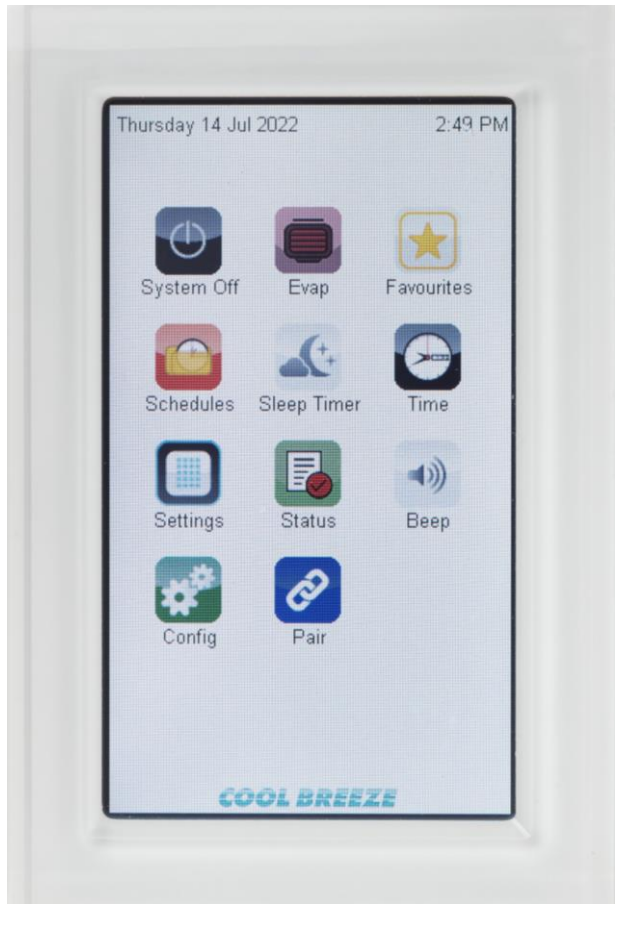

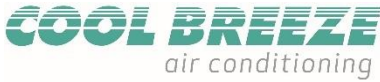

FM3556/0923

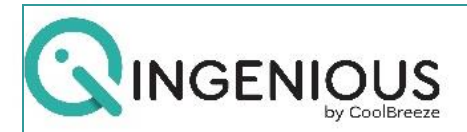

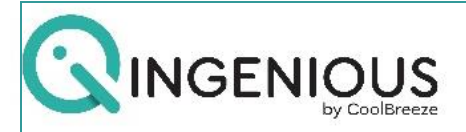

# Welcome to the set-up and operation guide of your COOLBREEZE Qi, Wi-Fi enabled touch screen controller.

Your Qi controller may be mounted either vertically or horizontally. The supplied mounting plate should be fixed in the preferred position. Please see below for more details on changing the display settings once the controller is mounted to the wall.

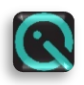

When the controller is initially powered on, please select the Qi LOGO (pictured left) to enter the system menu. Please note that the start-up screen will appear following a power failure or if the unit is turned off at the mains power.

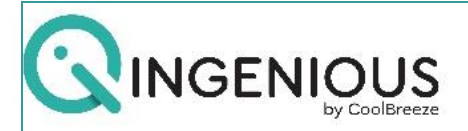

### **SETTINGS PANEL**

To display in either Portrait or landscape, press the SETTINGS icon. Select Portrait or landscape to change screen position.

| hursday 14 Jul 2022 | 2.59 PM           |
|---------------------|-------------------|
| Screen Adjustment:  | Next Dack         |
| Screen Adjustments  | Background Select |
| Brightness          |                   |
| Contrast            |                   |
| Saturation          | O Child lock      |
|                     | O Portrait        |

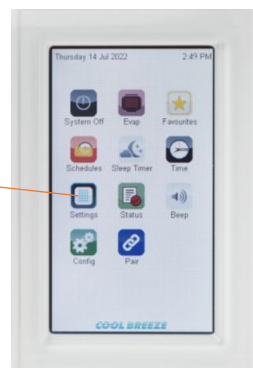

Background colour can be changed by selecting the colour of choice.

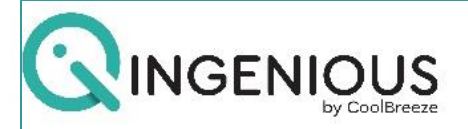

# **DISPLAY SETTINGS Cont....**

Changes to Brightness, Contrast and Saturation can be made by moving the vertical slide bars.

**Note:** Colour choice and screen position settings will be displayed once returning to the home screen.

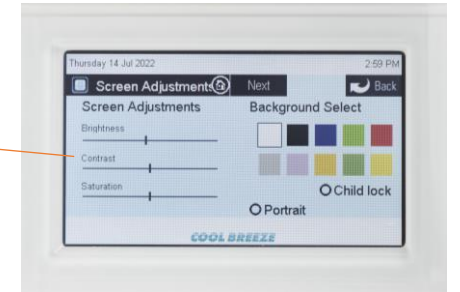

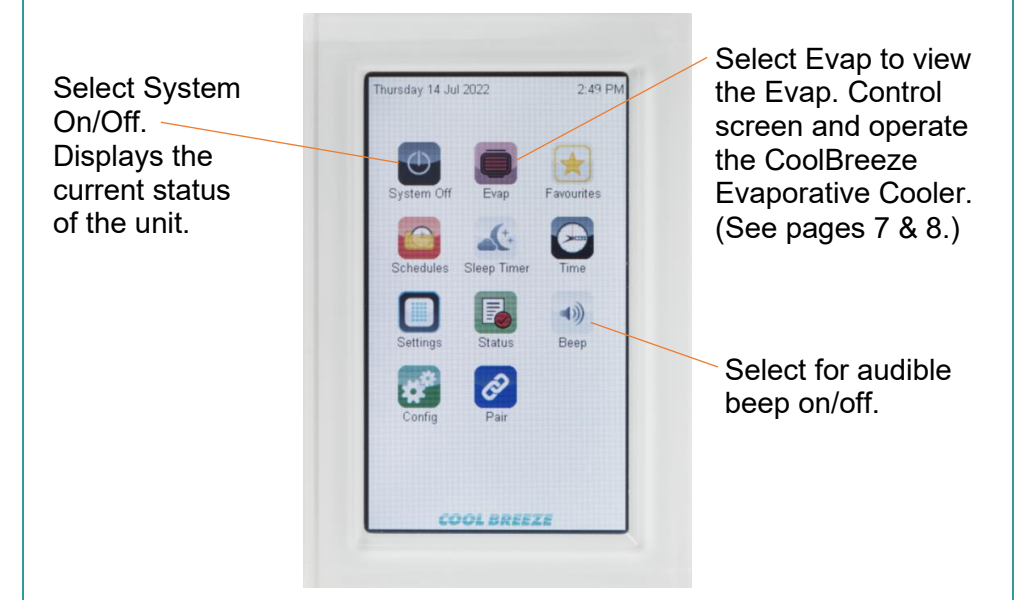

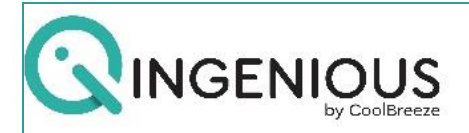

# **CONTROLLER FUNCTIONS**

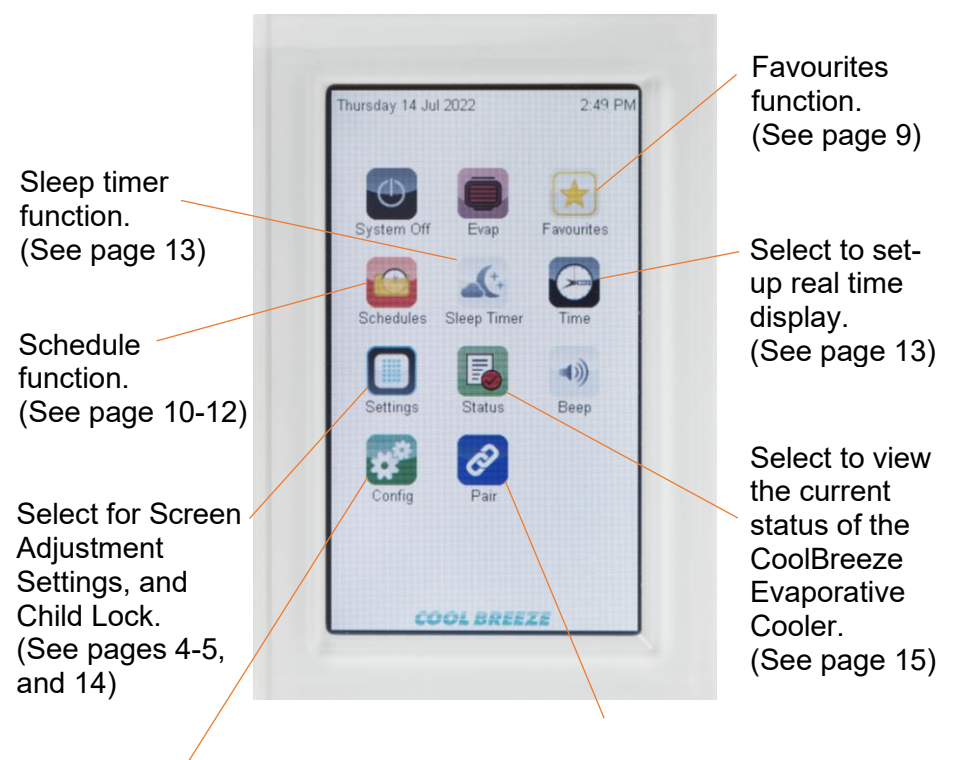

Select for System Configuration Menu, including advanced Evap unit setup. (See pages 16 - 20) Pairs controller to Wi-Fi Module and/or compatible products. (Wi-Fi Module sold separately.)

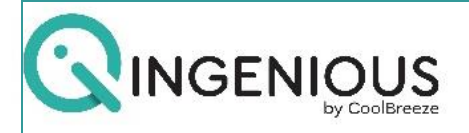

# **EVAPORATIVE CONTROL – FAN MODE**

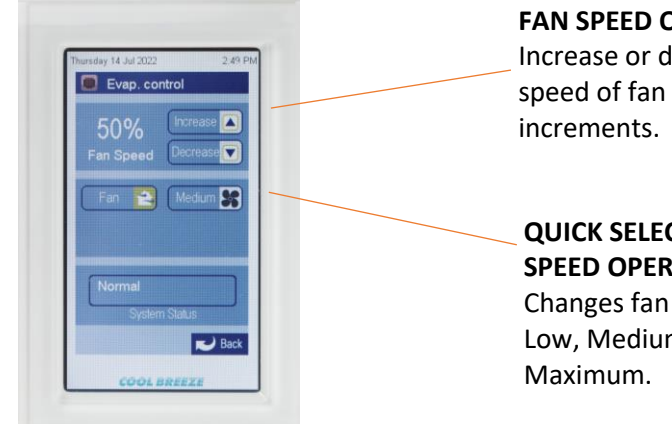

#### FAN SPEED OPERATION

Increase or decrease the speed of fan in single

# **QUICK SELECT FAN** SPEED OPERATION

Changes fan speed -Low, Medium, High &

#### **EVAPORATIVE CONTROL – COOLING MODE**

#### COOLING MODE

Select 'Cool' for Cooling operation.

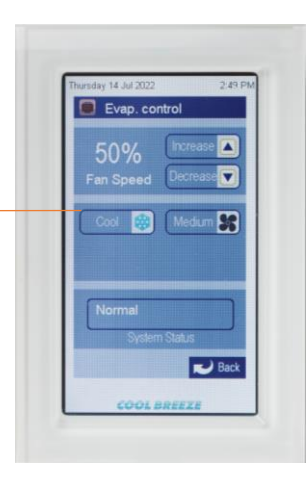

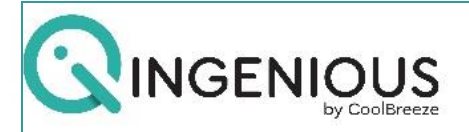

# **EVAPORATIVE CONTROL – AUTO/PUMP/EXHAUST SELECTION**

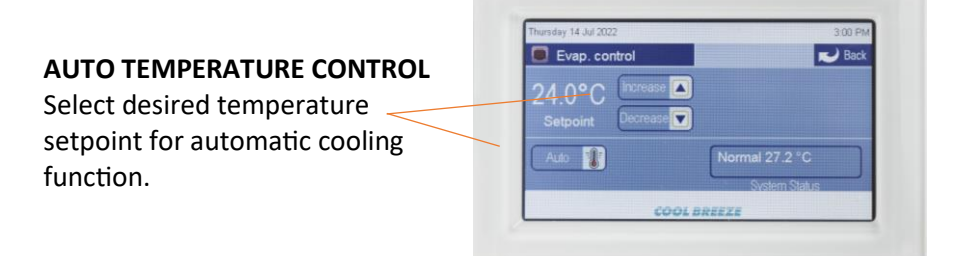

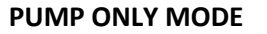

Select 'Pump' to allow water to wet pads without fan \_\_\_\_\_ operation.

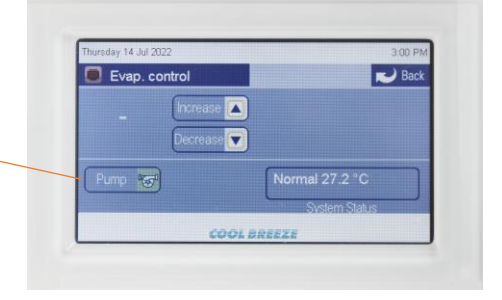

#### **EXHAUST MODE**

Select 'Exhaust' mode to allow for extraction of unwanted odours or stale air.

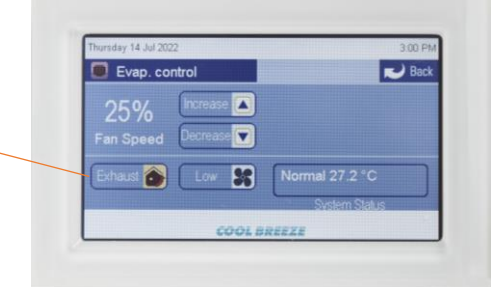

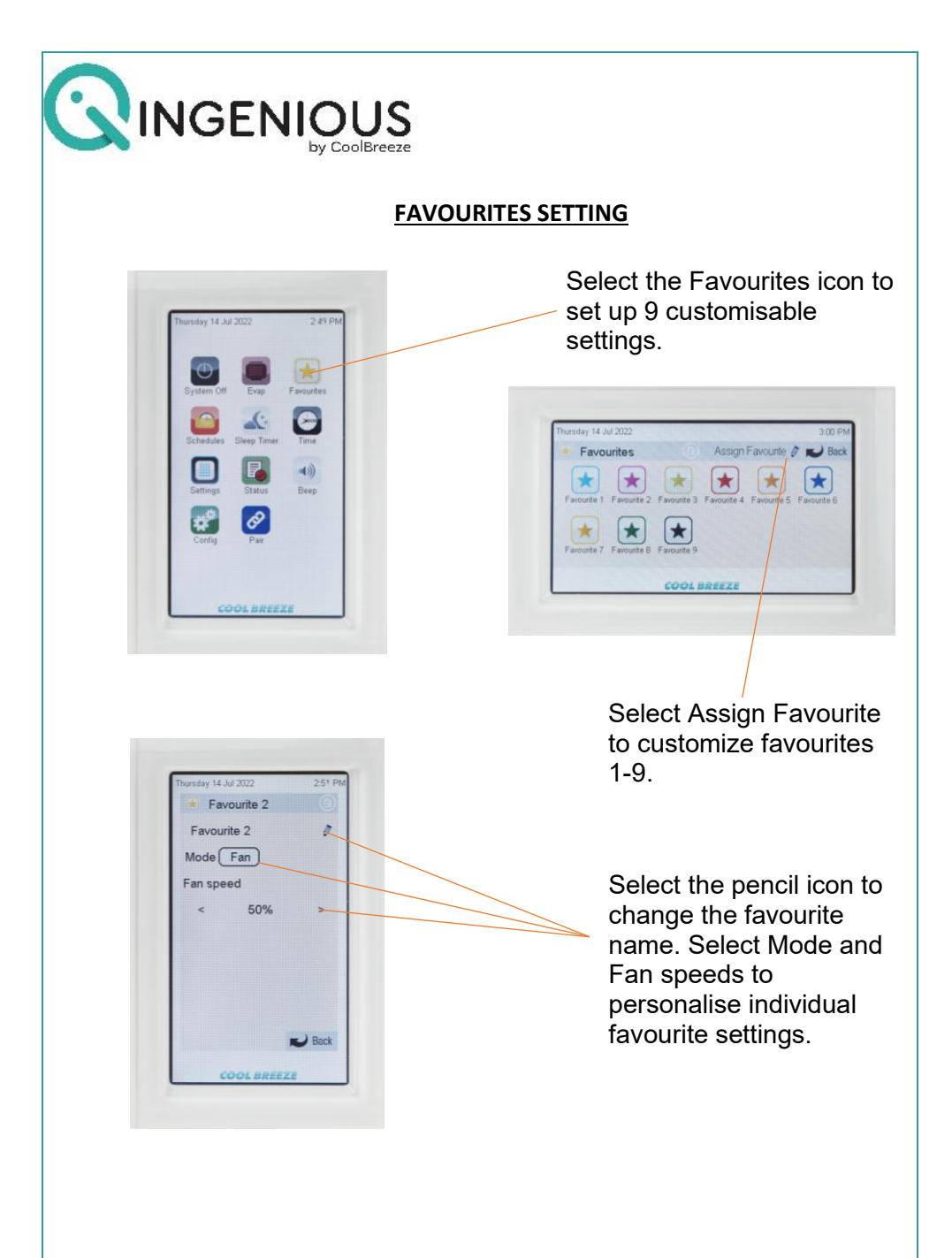

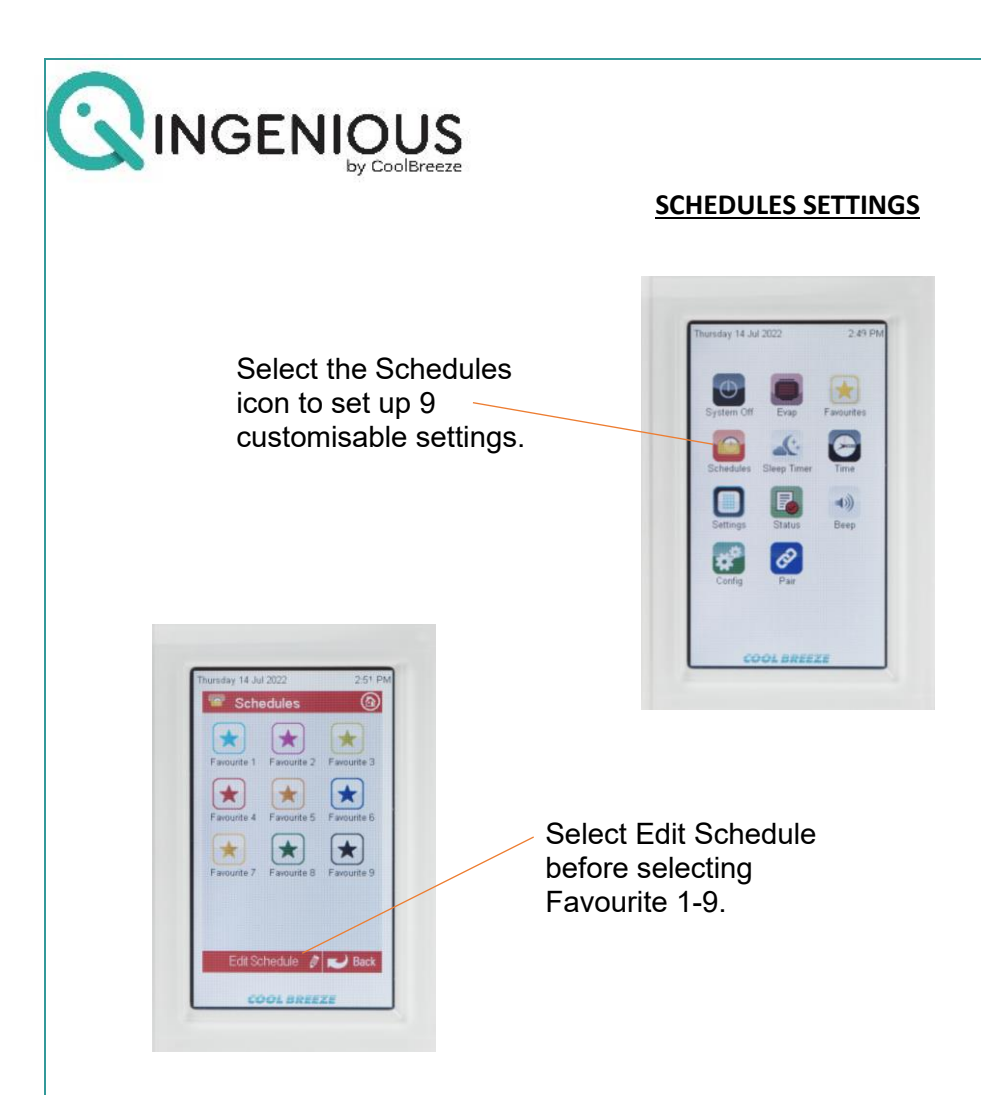

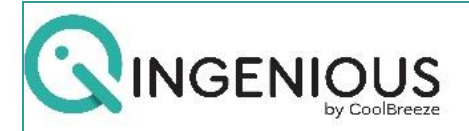

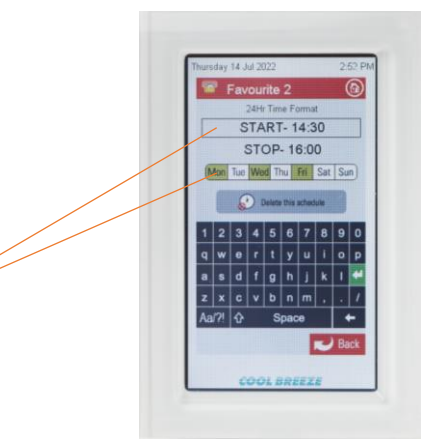

Select START then Enter the required start time using the 24hr time format.

Then select STOP followed by the required finish time using the 24hr time format.

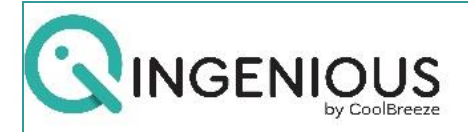

#### **SCHEDULES CONTINUED...**

Select the days, Monday - Sunday that are required for this favourite schedule. Once completed, select -ENTER to return to previous schedules page.

\*

\*

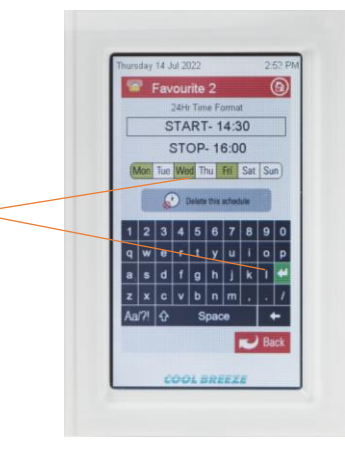

To confirm schedule setting, select the favourite setting again. A small clock will appear in the icon indicating that the schedule is successfully programmed.

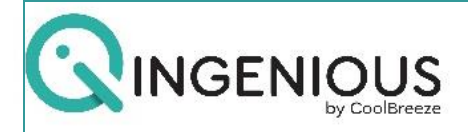

#### **SLEEP TIMER FUNCTION**

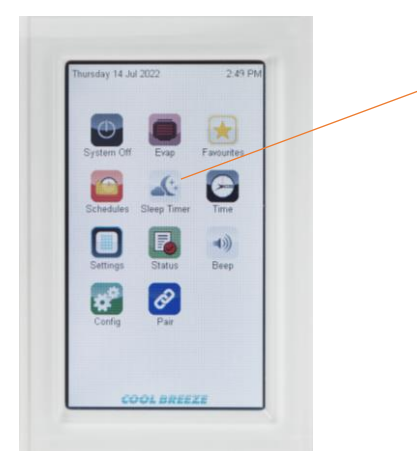

The SLEEP timer will turn off the system once selected. Press the Sleep timer icon repeatedly to enable shut down between 30mins and 12hours.

TIME and DATE settings can be changed by selecting the TIME icon followed by inputting the time using the 24hour time format. Select day, month, and year to change to the correct date. Select ENTER to confirm changes.

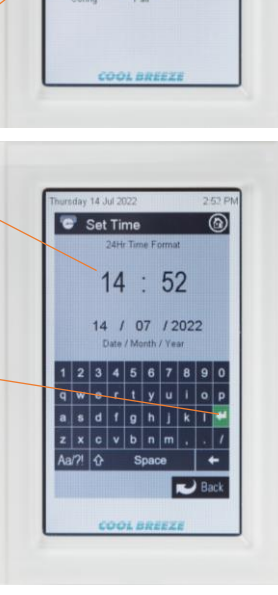

| <u>CHILI</u>                                                                                                    | <u>D LOCK</u>                                                                                                    |
|----------------------------------------------------------------------------------------------------|----------------------------------------------------------------------------------------------------|
| Thursday 14 Jul 2022 2.69 PM   Screen Adjustment Nod   Screen Adjustments Background Select   Frightness Ochild lock   Struation Ochild lock   Cools BREEZE Cools BREEZE                                                                    | Press CHILD LOCK to<br>enable setting.<br>(When selected, the<br>circle will be coloured<br>black.)                           |
| To enable setting, select a<br>passcode using the keypad<br>followed by SET.<br><b>NOTE:</b> Child lock will be<br>enabled once screen times out.<br>The passcode will then be<br>required once screen is touched<br>to operate the system. | Thursday 14.Jul 2022<br>2:53 PM<br>System Config<br>Set child lock code<br>1 2 3<br>4 5 6<br>Del 0 Set<br>Eack<br>COOL BREEZE |

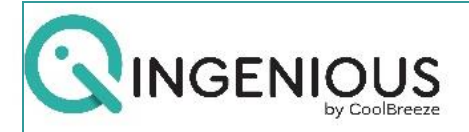

#### SYSTEM STATUS

SYSTEM STATUS can be viewed by selecting the STATUS icon.

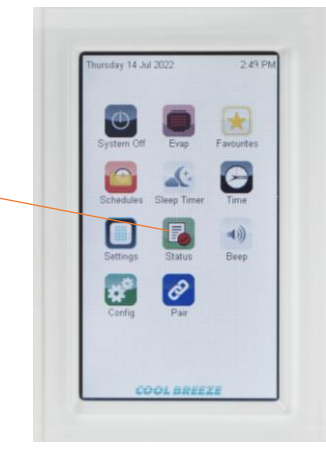

### SYSTEM STATUS

shows the current operational functions of the system. It also includes system history.

| Status        |     |                 | New Bac |
|---------------|-----|-----------------|---------|
| Fan speed     | 52% | Pump run hours  | 3       |
| Pump          | Off | CCTSE fmw. ver. | 1.3     |
| Drain         | Off | Model no.       | Zone 12 |
| Exhaust       | Off | Senal no.       | Zone 13 |
| Status        | Fan |                 |         |
| Fan run hours | 23  |                 |         |

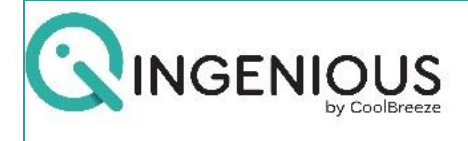

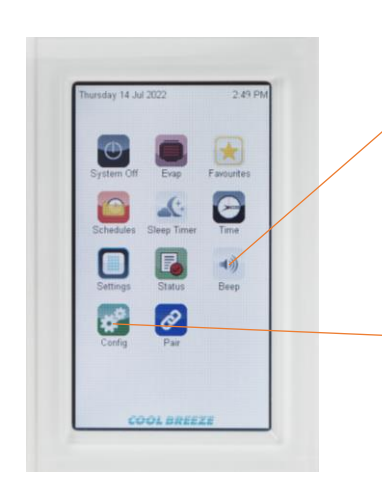

#### **BEEP**

Press the BEEP icon to enable/disable audible beep function when touching screen settings.

#### SYSTEM CONFIGURATION

To enter system configuration, select the CONFIG icon.

Enter the user passcode. The default passcode is wamfud and press enter to confirm.

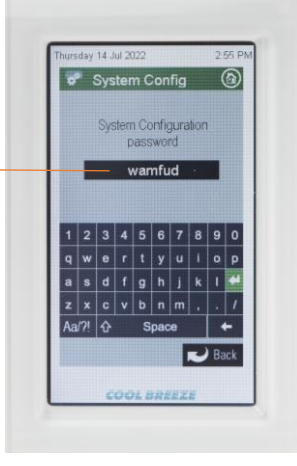

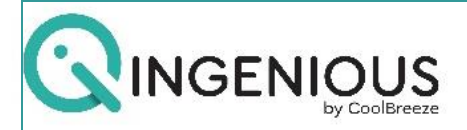

# SYSTEM CONFIGURATION

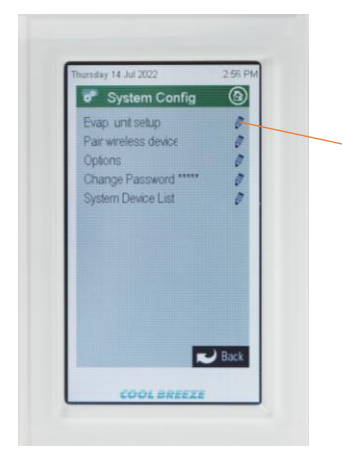

Select Evap unit setup to configure settings.

Select the small circle to enable/disable functions within the configuration menu. When selected, the circle will be coloured black.

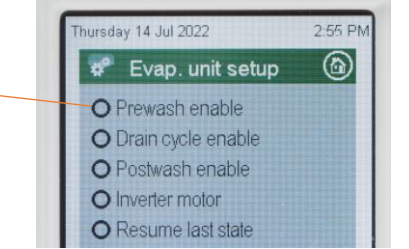

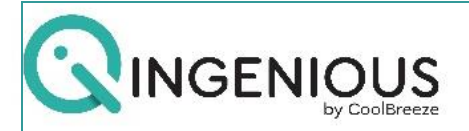

# SYSTEM CONFIGURATION Continued...

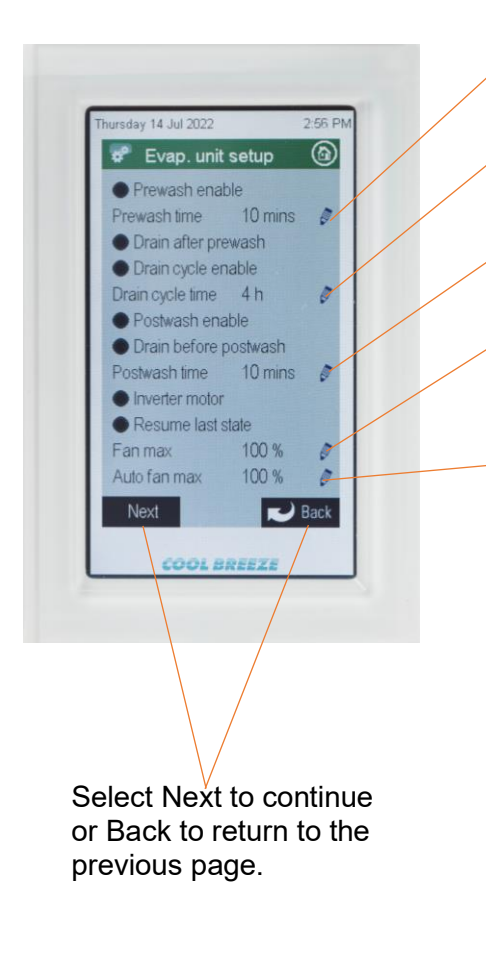

Change pre-wash time (Between 5 & 60 minutes)

Change drain cycle time (Between 1 & 50 Hours)

Change post wash time (between 5 & 30 minutes)

Change maximum fan speed (between 10% and 100%)

Change maximum AUTO fan speed (between 10% and 100%)

18

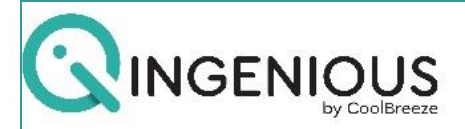

#### SYSTEM CONFIGURATION Continued...

- Select to enable exhaust mode. Once selected, the exhaust fan speed can be changed between 10-100%. Recommended maximum fan speed should not exceed 50% when operating exhaust function.
- Select to Enable humidity control. (Not available unless Remote Humidity sensor is purchased separately.)
- When enabled, humidity will be displayed. (Not available unless Remote Humidity sensor is purchased separately.)
- When enabled, temperature will be displayed on Evap. Control screen.
- Choose whether temperature or humidity will control the Auto mode function. (Humidity option not available unless remote Humidity sensor is purchased separately.)

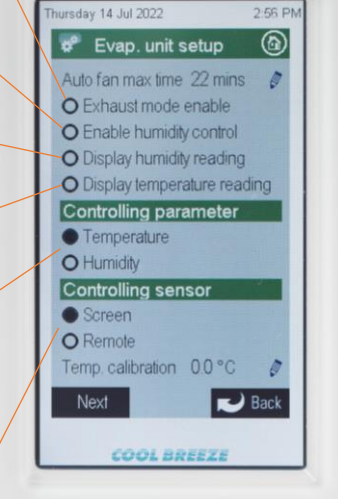

 Choose whether sensing is read at the controller screen or a remote sensor unit. (Remote option not available unless remote Humidity sensor is purchased separately.)

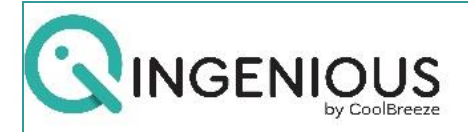

## \*\*TECHNICIAN USE ONLY\*\*

Please do not adjust settings unless you are a qualified technician trained in the use of this controller.

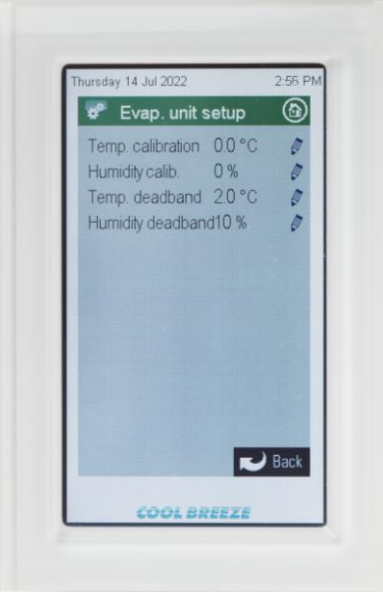

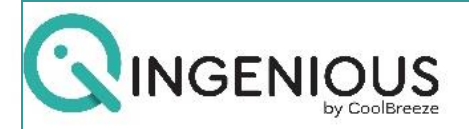

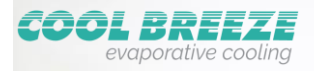

# Naturally.

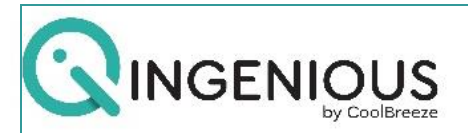

# TROUBLE SHOOTING GUIDE

| Fault                                                              | Action                                                                                                    |
|--------------------------------------------------------------------|----------------------------------------------------------------------------------------------------|
| No display on<br>Control Panel                                     | Check circuit breaker or fuse in meter-box                                                                                            |
|                                                                    | If circuit breaker and fuses are ON, call for service.                                                                                |
| Fan operating but<br>blowing warm air                              | Check that Control Panel is set to Cool or Auto Cool                                                                                  |
|                                                                    | Turn unit off and see if water runs from drain pipe (may take 5- 10 minutes to drain)                                                 |
|                                                                    | NO - Check the water supply tap is turned on, if YES – call for service.                                                              |
| Water runs<br>continuously from<br>unit while<br>operating         | Turn unit on and off once per hour – allowing 20 minutes<br>between restarting. Repeat this 2 – 3 times to flush debris<br>from unit. |
|                                                                    | If water continues to run – please call for service.                                                                                  |
| Water runs<br>continuously from<br>unit when unit is<br>turned off | Turn off water isolation tap – please call for service.                                                                               |
|                                                                    |                                                                                                    |
|                                                                    | Check if Control Panel display is lit:                                                                                                |
| No airflow                                                         | No - check circuit breaker in meter-box                                                                                               |
|                                                                    | Yes – call for service                                                                                                    |
|                                                                    | Control Panel may be set in Auto mode (Display shows AUTO on the EVAP display settings)                                               |

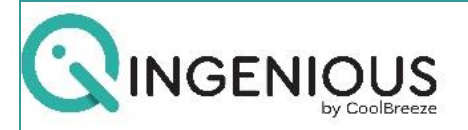

#### TROUBLE SHOOTING CONTINUED...

| Moisture on floors<br>and furnishings | Make sure sufficient doors and windows are open, to allow adequate airflow.                         |
|---------------------------------------|----------------------------------------------------------------------------------------------------|
| Operational<br>Troubleshooting        | Please refer to your CoolBreeze instruction manual for all other operational troubleshooting steps. |

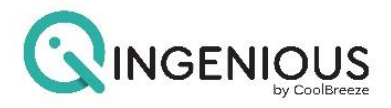

# Distributed by:

AirGroup Australia 131 Bannister Road Canning Vale WA 6155 Phone: (08) 9350 2200

www.coolbreeze.com.au

FM3556/0923